## **TP** : les routeurs

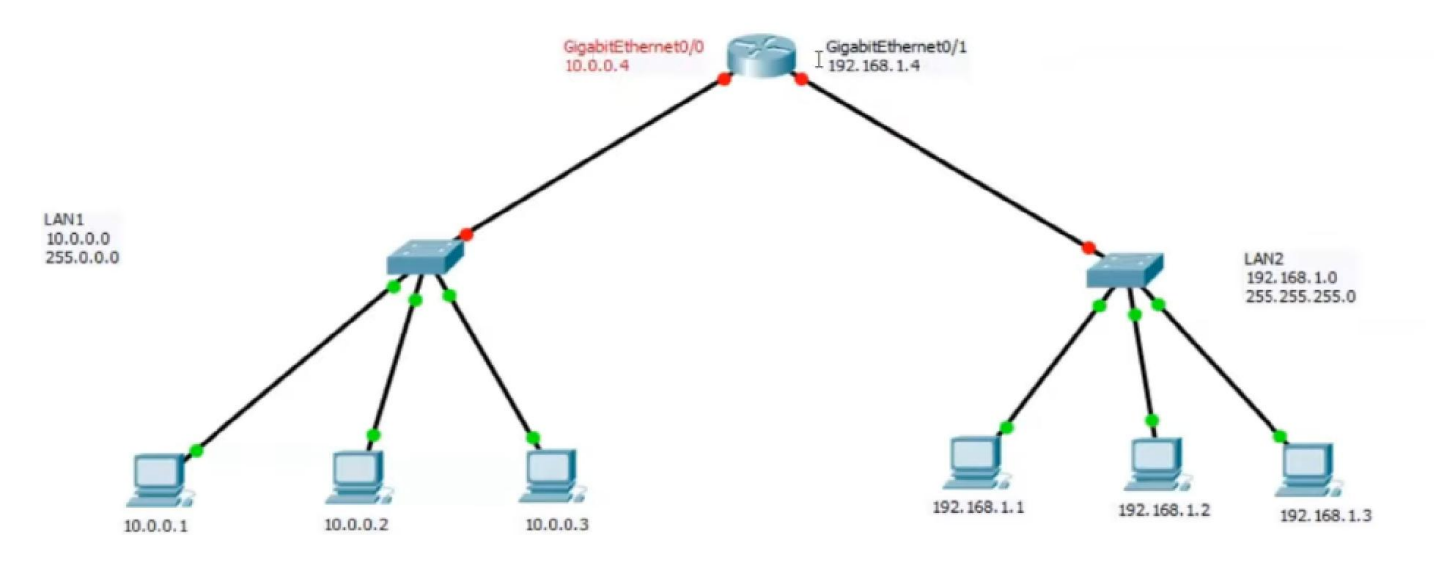

Choisir : Router 2911

Double cliquer : physical, le mettre ON (marche).

## Config;

Voir les interfaces : gigabitINTERFACES

Connecter switch 1 – routeur :

Switch1 : gigabitINTERFACES  $0/1 \rightarrow$  routeur : gigabitINTERFACES 0/0Connecter switch 2 – routeur :

Switch2 : gigabitINTERFACES  $0/1 \rightarrow$  routeur : gigabitINTERFACES 0/1Pour affecter à routeur : gigabitINTERFACES 0/0 l'adresse IP 10.0.0.4, cliquer routeur > config > INTERFACES>: gigabitINTERFACES 0/0

| CLOBAL                 |                     |                   | GigabitEthernet0/0                     |
|------------------------|---------------------|-------------------|----------------------------------------|
| Settings               |                     | Port Status       | V 01                                   |
| Algorithm Settings     |                     | Bandwidth         | 0 1000 Mbps () 100 Mbps () 10 Mbps     |
| ROUTING                |                     | Duplex            | Half Duplex      Full Duplex      Auto |
| Static                 |                     | MAC Address       | 00F0 F746 2D01                         |
| RIP                    |                     |                   | 00201111012201                         |
| SWITCHING              |                     | IP Configuration  |                                        |
| VI AN Database         |                     | IPv4 Address      | 10.0.4                                 |
| INTERFACE              |                     | Subnet Mask       | 255.0.0.0                              |
| CiaphitEthernet0/0     |                     | 1                 | 3                                      |
| GigabitEthernet0/1     |                     | Tx Ring Limit     | 10                                     |
| GigabitEthernet0/2     |                     |                   |                                        |
| olgobiletherneto/2     |                     |                   |                                        |
|                        | $\overline{\nabla}$ | -                 |                                        |
|                        |                     |                   |                                        |
| quivalent IOS Commands | ****                | shutdown          |                                        |
| Router (config-if)     | #                   | SHIDLOWN          | 4                                      |
| %LINK-5-CHANGED:       | Int                 | erface GigabitEth | mernet0/0, changed state to up         |
| AL INFIDOTO E UDDO     | NULL .              |                   | Teterford CirchitEthoursto(0)          |
| changed state to       | 1110                | Line protocol of  | Interface GigabitEthernet0/0,          |
| ip address 10.0.0      | up<br>).4           | 255.0.0.0         |                                        |
|                        |                     | 200101010         |                                        |

Donner l'adresse IP : 10.0.0.4 et cocher : ON Remarquer les points de connexion entre switch 1 et routeur deviennent **vertes** De même pour switch 2 et routeur :

| GLUDINE         |   |                  | GigabitEthernet0/1      |                                   |  |
|-----------------|---|------------------|-------------------------|-----------------------------------|--|
| Settings        | F | Port Status      |                         | 🔽 Or                              |  |
| orithm Settings | E | Bandwidth        | 1000 Mbps     1000 Mbps | 🔘 100 Mbps 🔘 10 Mbps 🔽 Auto       |  |
| ROUTING         |   | Duplex           | 0                       | Half Duplex () Full Duplex V Auto |  |
| Static          | 1 | MAC Address      |                         | 00E0.F746.2D02                    |  |
| RIP             |   |                  |                         |                                   |  |
| WITCHING        |   | IP Configuration | 1                       | 102 169 0 4                       |  |
| AN Database     |   | PV4 Address      | 192.106.0.4             |                                   |  |
| INTERFACE       |   | Subnet Mask      |                         | 200.200.200.0                     |  |
| abitEthernet0/0 |   |                  | 10                      |                                   |  |
| abitEthernet0/1 |   | Tx Ring Limit    |                         |                                   |  |
| abitEthernet0/2 |   |                  |                         |                                   |  |
|                 |   |                  |                         |                                   |  |

Remarquer les points de connexion entre switch 2 et routeur deviennent vertes

Essayer maintenant le ping entre 192.168.1.1 et 10.0.0.3

Ça marche pas puisque ..... Pour chaque poste de LAN 1, IP **config et Default Gateway :** 

| P Configuration X |                            |   |  |  |
|-------------------|----------------------------|---|--|--|
| Interface         | FastEthernet0              | • |  |  |
| IP Configuration  |                            |   |  |  |
| O DHCP            | <ul> <li>Static</li> </ul> |   |  |  |
| IPv4 Address      | 192=068.1.1                |   |  |  |
| Subnet Mask       | 255.255.255.0              |   |  |  |
| Default Gateway   | 192.168.1.4                |   |  |  |
| DNS Server        | 0.0.0.0                    |   |  |  |

De la même façon , pour chaque poste de LAN 2 , compléter la case IP **config et Default Gateway.** Refaire maintenant le **ping** entre 192.168.1.1 et 10.0.0.3

## Essayer le mode simulation